# **CHAPTER 13**

# **MISCELLANEOUS**

## **USE OF CALCULATOR**

Tally has in-built Calculator to do various calculations in addition to Windows Calculator. In Tally, Calculator can be used in two ways as given below.

- 1. Press Ctrl+N to activate Calculator at any point of time. Ctrl+M to quit the Calculator.
- 2. Alternatively, Press Alt+C while the cursor is on the amount column while Voucher Posting.

## OPENING COMPANY ALONG WITH TALLY

- 1. Company info
- 2. F12 configure
- 3. Data configuration
- 4. Load companies on startup = "Yes"
- 5. Preload companies on startup = "Company name"
- 6. Accept.

## **COPYING LEDGER MASTERS BETWEEN COMPANIES**

Accounts and Inventory Masters can be copied from one Company to another Company by following the steps given:

- 1. Open Source and Destination Companies
- 2. Open Source Company
- 3. Gateway of Tally
- 4. Accounts info
- 5. Multiple Ledgers
- 6. Alter
- 7. All items
- 8. F3: Company
- 9. Select Destination Company
- 10. Press Ctrl+A

### HOW TO CREATE USER NAME AND PASSWORD

- 1. Open Company Info
- 2. Alter
- 3. Select Company
- 4. Use Security Control="YES"
- 5. Name of Administrator="National"
- 6. Password="abc"
- 7. Repeat Password="abc"
- 8. Accept

### HOW TO CREATE USERS AND PASSWORDS

- 1. Select Company
- 2. Open Company info
- 3. Security control
- 4. Users and Passwords
- 5. Security Level="Data Entry"
- 6. Name of User="Your Name"
- 7. Password="xyz"

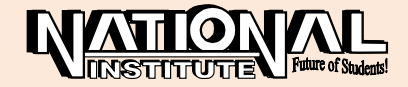

- 8. Accept
- 9. Types of Security
- 10. Data Entry
- 11. Use Basic Facilities="Data Entry"
- 12. Allow the following facilities
- 13. Create="Vouchers"
- 14. Accept

### **ODBC**

- 1. Open our company in Tally
- 2. Open Excel
- 3. Click "Data" Menu
- 4. Get External Data
- 5. From Other Sources
- 6. From Microsoft Query
- 7. Select Database Type TallyODBC\_9000
- 8. Select Data Type Ledger
- 9. Select Column heads Name, Opening Balances, Closing balances, etc.
- 10. Next-> Next-> Next-> Finish
- 11. Ok

## **COPYING OF LEDGER MASTERS**

- 1. Open Source Company
- 2. Open List of Accounts (Gateway of Tally Display)
- 3. Click Export (Alt + E)
- 4. Format = XML; Type of Masters = All Masters Accept Yes
- 5. Open Destination Company
- 6. Gateway of Tally □ Import of Data
- 7. Give File Name 
  Accept Yes

## MULTI-USER

If Multi-User version of Tally is installed in the System, more than one user can use Tally and open the same Company in more Systems at a time with systems being networked.

- 1. Gateway of Tally
- 2. F12 Configuration
- 3. Proxy Configuration
- 4. Use HTTP Proxy Server = "YES"
- 5. URL should be given

## **GROUP COMPANY**

Accounts of different Companies belonging to the same management or owners are normally required to be consolidated to present the financial position of the Group of Companies as a whole. A Group Company can be created only for companies that have already been loaded. <u>STEPS TO CREATE GROUP COMPANY</u>

- 1. Select the Companies
- 2. Open Alt+F3 (Company Info) and select 'Create Group Company'.
- 3. Enter the Name of the Group Company, Address and Tax details.
- 4. The members of the group have to be selected from the popup list.
- 5. Accept.

## TO DISPLAY THE GROUP COMPANY VIEW

- □ Open any report (Balance Sheet, Trial Balance, Profit or Loss a/c etc.,)
- □ Press F3 to select the Group Company

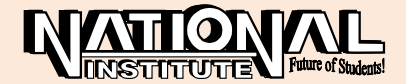

There you can see the consolidated amount of your member company.

## **INTEREST CALCULATION**

Tally allows you to obtain reports on interest calculated by Tally based on the instructions you furnish. To activate Interest Calculation open 'F11:Features' and give 'Yes' to 'Activate Interest Calculation'.

### STEPS TO ADD INTEREST CALCULATION IN LEDGERS

- In Gateway of Tally, select Accounts Info -> Ledger -> Alter.
- Give 'Yes' to 'Activate Interest Calculation'.
- Fill up the particulars called for as given below:

| Interest rate   | 10%             |
|-----------------|-----------------|
| Interest style  | 365-day year    |
| On              | All Balance     |
| Applicable From | 1.4.96          |
| То              | 31.3.97         |
| Rounding        | Normal Rounding |
|                 |                 |

#### 

### TO DISPLAY THE INTEREST CALCULATION

□ In Gateway of Tally, select Display -> Statement of Accounts -> Interest Calculation -> Ledger and select the specified ledger.

### **SPLIT DATA**

Our Company data is stored in Data folder which is in Tally folder (C:\TALLY\DATA). If the information becomes more and more, the data becomes heavier which causes heavy burden on the system and it becomes difficult to save in a Floppy. To avoid such a situation, Tally provides us a facility of splitting the data Year wise.

When our Data split into year wise, apart from the newly created Year wise data, the original consolidated data also available.

### **STEPS TO SPLIT COMPANY DATA**

- 1. Create the Company named 'Split & Co.' for the financial year 1-4-2000 to 30-3-2002.
- 2. Now Select 'Split Company data' from 'F3:Comp info'
- 3. Select the Company "Split & Co" whose data is to be split.
- 4. Now you have to split the Company Data in to two years as 1-4-2000 to 30-03-2001 and 1-4-2001 to 30-03-2002.
- 5. Give '01-04-2001', etc. in the 'Split from' Column.
- Then these companies will be created ie., First Company 'Split & Co., (from 1<sup>st</sup> Apr 2000),

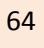

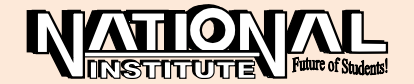

7. Second Company: Split & Co., (from 1<sup>st</sup> Apr 2001) □ □ Then 'Accept'.

### **MULTI LINGUAL SUPPORT**

Maintaining accounts in many Indian Languages, in addition to English is a special feature of Tally 9. Tamil, Telugu, Kannada, Malayalam, Hindi, Marathi, Gujarati, Punjabi, Bengali and English languages can be used in Tally 9

Accounts can be maintained in English and reports can be generated in Tamil, etc.,

#### **STEPS TO BE FOLLOWED:**

- 1) Open any Report; for example Profit & Loss a/c.
- 2) Click language Button.
- 3) Select the Desired language; for example Tamil.

## TALLY PHONETIC KEYBOARDS

Our keyboard can be used to type the other languages, in English itself. For example "kaNakku" may be typed to receive கணக்கு.

# COPYING TEXT FROM TALLY TO WINDOWS

Texts can be copied from Tally to other Applications and vice versa, use CTRL+ALT+C to copy and CTRL+ALT+V to paste.

# BACK UP AND RESTORE

Taking one more copy of our valuable Data in some other location like Floppy, CD, Another Drive, Another Computer, etc. is called a Back up and bringing back the copy to its original location from the Back up, if original data is corrupted or damaged, is called Restore.

### STEPS TO BE FOLLOWEDTO BACK UP

- 1. Company Info
- 2. Back Up
- 3. Fix the Destination
- 4. Select the Companies to be backed up
- 5. Accept.

#### STEPS TO BE FOLLOWEDTO RESTORE

- 1. Company Info
- 2. Restore
- 3. Fix the Source
- 4. Select the Company to be restored
- 5. Accept.

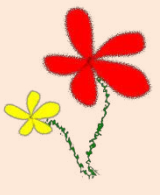

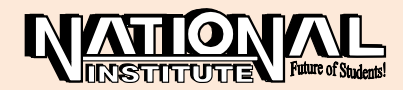